Gigaset Nx70 an STARFACE 6.7.3.x

# Inhalt

| 1. Provisionierung an Ihrer STARFACE Telefonanlage 2      |
|-----------------------------------------------------------|
| 1.1. Vorbereitungen                                       |
| 1.1.1. Mac-Adressen Beschränkung 2                        |
| 1.1.2. Rolle des Gerätes definieren                       |
| 1.2. Zero-Touch Autoprovisioning                          |
| 1.3. Manuelle Konfiguration des Provisionierungsservers 3 |
| 1.3.1. IP des Gerätes ermitteln                           |
| 1.3.1.1. Unter Linux                                      |
| 1.3.1.2. Unter Windows                                    |
| 1.3.2. Weboberfläche des Gerätes öffnen 4                 |
| 1.3.3. Provisionierungs-Server angeben                    |
| 1.3.4. Fehler in STARFACE Version >6.7.3.11               |
| 2. Verwaltung von Mobilteilen                             |
| 2.1. Mobilteil anlegen                                    |
| 2.2. Mobilteil registrieren 6                             |
| 2.3. Mobilteil löschen                                    |
| 3. Erneute Installation                                   |

Im Folgenden wird das N870/N670 DECT System "das Gerät" genannt.

Diese Dokumentation umfasst die Anbindung des Gerätes an Ihre STARFACE und die Verwaltung der Mobilteile. Weitere Informationen über den Aufbau der DECT Infrastruktur finden Sie beim Hersteller Gigaset: Gigaset Pro - Public Wiki N870

# 1. Provisionierung an Ihrer STARFACE Telefonanlage

Die STARFACE Provisionierung konfiguriert Ihr Gerät für die Nutzung mit Ihrer STARFACE Telefonanlage. Dabei wird ggf. auch die Software des Gerätes auf einen von STARFACE unterstützten Stand gebracht. Dies kann einige Minuten in Anspruch nehmen.

Prüfen Sie nach Befolgen der Anweisungen unter Punkt 1.2 oder 1.3 durch Zugriff auf die Weboberfläche des Gerätes, ob die Konfiguration abgeschlossen ist. Sobald die Weboberfläche des Gerätes erreichbar ist, können Sie mit dem Verwalten von Mobilteilen unter Punkt 2 fortfahren. Auf die Weboberfläche des Gerätes können Sie bequem über die Weboberfläche Ihrer STARFACE zugreifen. Navigieren Sie hierfür zu *Admin*  $\rightarrow$  *Telefone*  $\rightarrow$  *Konfigurierte Endgeräte* und klicken Sie auf die angezeigte IP-Adresse des Gerätes.

Sie haben nun zwei Möglichkeiten: Nutzung der STARFACE Zero-Touch Autoprovisionierung oder manuelle Konfiguration des Provisionierungs-Servers.

## 1.1. Vorbereitungen

Beginnen Sie mit folgenden Schritten

#### 1.1.1. Mac-Adressen Beschränkung

Falls Sie das dringend empfohlene Sicherheits-Feature Mac-Adressen-Beschränkung aktiviert haben, navigieren Sie in der Weboberfläche Ihrer STARFACE zu Admin  $\rightarrow$  Telefone  $\rightarrow$  Einstellungen und tragen Sie die MAC-Adresse des Gerätes unter MAC-Adressen-Beschränkung ein und klicken Sie speichern. Die MAC-Adresse finden Sie auf der Verpackung, der Rückseite des Gerätes oder in der Weboberfläche des Gerätes unter STATUS.

#### 1.1.2. Rolle des Gerätes definieren

Packen Sie das Gerät aus und schließen Sie es an POE-fähiges Netzwerk an.

Das Gerät ist nach dem Auspacken in der Rolle *Basis* und ist nicht per Web-Interface erreichbar. Das erste Gerät muss in die Rolle *Integrator/DECT Manager and Base* versetzt werden: Halten Sie für ca. 12 Sekunden den Knopf auf der Vorderseite des Gerätes gedrückt, bis beide LEDs ausgehen. Drücken Sie dann 1x den Knopf. Beide LEDs leuchten blau. Anschließend drücken und halten Sie den Knopf für 5 Sekunden. Das Gerät startet in der gewählten Rolle neu. Ist das Gerät fertig gestartet, leuchtet die linke LED durchgehend blau.

Details hierzu finden Sie im Gigaset Wiki

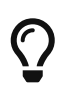

Das dort gezeigte Video spiegelt nicht den Einrichtungsprozess an einer STARFACE Telefonanlage wider.

## 1.2. Zero-Touch Autoprovisioning

Öffnen Sie die Weboberfläche Ihrer STARFACE und navigieren Sie zu Admin  $\rightarrow$  Telefone  $\rightarrow$  Sicherheit und vergeben Sie dort ein sicheres Passwort unter Multi-cell DECT N870 bzw. Single-cell DECT N670.

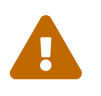

Benutzen Sie **nicht** das von STARFACE vorkonfigurierte Passwort, da dies Angreifern ggf. als Standard-Passwort bekannt sein könnte.

Lässt Ihre Netzwerk-Umgebung SIP-Multicast Nachrichten zwischen dem Gerät und Ihrer STARFACE zu, kann sich das Gerät beinahe ohne Ihr Zutun mit Ihrer Starface verbinden. Nach der Definition der Rolle wird das Gerät automatisch konfiguriert.

## 1.3. Manuelle Konfiguration des Provisionierungsservers

Lässt Ihre Netzwerk-Umgebung *KEINE* SIP-Multicast Nachrichten zwischen dem Gerät und Ihrer STARFACE zu, müssen Sie die Adresse des Provisionierungsservers manuell angeben.

#### 1.3.1. IP des Gerätes ermitteln

Ermitteln Sie zuerst die MAC-Adresse des Gerätes. Diese ist auf der Rückseite des Gerätes unterhalb eines Strichcodes und auf der Verpackung zu finden.

#### 1.3.1.1. Unter Linux

Öffnen Sie ein Terminal und geben Sie folgenden Befehl ein:

nmap <ip-subnetz> |grep -i "<MACAdresse>"

Beispiel:

nmap 192.168.178.0/24 | grep -i "7C2F80FFFFFF"

Beispiel für ein erwartetes Ergebnis:

Nmap scan report for base-dm-int-7c2f80ffffff (192.168.178.67)

In der Klammer finden Sie die IP-Adresse des Gerätes.

#### 1.3.1.2. Unter Windows

Installieren Sie ggf. die aktuelle Version von WinPcap (Siehe: https://www.winpcap.org/install/ default.htm) und öffnen Sie eine Kommando-Zeile. Drücken Sie hierfür Windows + R und geben Sie cmd ein. Bestätigen Sie mit ENTER.

Geben Sie nun folgenden Befehl ein:

nmap -sP <ip-subnetz> | findstr /i <MacAdresse>

Beispiel:

nmap -sP 192.168.178.0/24 | findstr /i 7c2f80ffffff

Beispiel für ein erwartetes Ergebnis:

Nmap scan report for base-dm-int-7c2f80ffffff (192.168.178.67)

In der Klammer finden Sie die IP-Adresse des Gerätes.

#### 1.3.2. Weboberfläche des Gerätes öffnen

Rufen Sie die Weboberfläche des Gerätes anhand der ermittelten IP-Adresse mit einem Browser auf. Loggen Sie sich mit Benutzername *admin* und Passwort *admin* ein. Vergeben Sie ein neues, sicheres Passwort und wählen Sie das für Ihren Standort korrekte Frequenzband (i.d.R. Europa). Öffnen Sie die Weboberfläche Ihrer STARFACE und navigieren Sie zu *Admin*  $\rightarrow$  *Telefone*  $\rightarrow$ *Sicherheit* und vergeben Sie dort das gleiche Passwort unter Multi-cell DECT N870 bzw. Single-cell DECT N670.

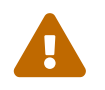

Benutzen Sie **nicht** das von STARFACE vorkonfigurierte Passwort, da dies Angreifern ggf. als Standard-Passwort bekannt sein könnte.

#### 1.3.3. Provisionierungs-Server angeben

In der Weboberfläche des Gerätes navigieren Sie zu *Einstellungen*  $\rightarrow$  *System*  $\rightarrow$  *Provisionierung und Konfiguation*.

Wählen Sie von den unten stehenden Beispielen das passende Modell aus, ersetzen Sie *<IhreStarfaceIP>* mit der tatsächlichen IP Ihrer STARFACE und kopieren Sie es in das Eingabefeld *Provisionierungsserver* 

N870:

http://<IhreStarfaceIP>:50080/ap/gc/n870/provisioning.xml

#### N670:

http://<IhreStarfaceIP>:50080/ap/gc/n670/provisioning.xml

#### 1.3.4. Fehler in STARFACE Version >6.7.3.11

In der STARFACE Version 6.7.3.xx besteht ein Fehler in einer Konfigurationsdatei. Beim manuellen Auslösen der Provisionierung wird deshalb die Meldung "*Provisionierung fehlgeschlagen*" eingeblendet. Der Fehler betrifft die Länder-Einstellung. Normalerweise setzt das Gerät in diesem Fall die Standard-Einstellungen.

Prüfen Sie bitte in der Weboberfläche des Gerätes, ob unter *Einstellungen*  $\rightarrow$  *Provider- oder PBX-Profile* der erste Eintrag mit *STARFACE* benannt ist. In diesem Fall war die Provisionierung grundsätzlich erfolgreich.

Sie können ggf. manuell die Länder-Einstellung nachpflegen, falls Sie Werte benötigen, die vom Standard abweichen. Navigieren Sie hierzu zu *Einstellungen*  $\rightarrow$  *Telefonie*  $\rightarrow$  *Rufeinstellungen* und füllen Sie die Daten unter *Vorwahlnummern* aus. Wichtig sind hier:

- Land (bsp: Deutschland)
- Landesvorwahl:
  - Präfix (bsp: 00)
  - Nummer (bsp 49)

Ab STARFACE Version 7.0 ist dieser Fehler behoben.

# 2. Verwaltung von Mobilteilen

Im Folgenden wird erklärt, wie Sie mit STARFACE Mobilteile an Ihrer Nx70 Installation anbinden oder wieder davon entfernen. Dies kann ausschließlich über die Weboberfläche der STARFACE erfolgen.

## 2.1. Mobilteil anlegen

Auf der Weboberfläche der STARFACE navigieren Sie zu Admin  $\rightarrow$  Telefone  $\rightarrow$  Konfigurierte Endgeräte.

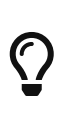

Das Gerät wird in der Endgeräte-Liste immer als Grau/Status unbekannt angezeigt, da das Gerät bis zu dieser Version keinen eigenen SIP-Account für die Administration bereitstellt. Ab STARFACE Version 7 wird der tatsächliche Zustand des Gerätes dargestellt.

Klicken Sie auf das Bleistift-Symbol im Eintrag Ihrer Nx70 und wechseln Sie auf den Tab *Mobile Geräte.* In dieser Ansicht werden Ihnen alle konfigurierten Mobilteile angezeigt. Bei einer neuen Nx70 Installation ist die Liste konfigurierter Mobilteile leer.

Das Gerät und STARFACE referenzieren Mobilteile über eine eindeutige 10-stellige Identifikations-Nummer, *IPUI* genannt.

Die IPUI können Sie auf der Packung des Mobilteils ablesen oder über das Menü des Mobilteils ermitteln. Für letztere Option öffnen Sie das Menü des Mobilteils über die rechte Navigations-Taste. Geben Sie nun \*#06# ein.

Die erste Zeile stellt die IPUI des Mobilteils dar.

In der Mobilteilübersicht der STARFACE klicken Sie auf das + Symbol und geben Sie die IPUI Ihres Mobilteils ein. Drücken Sie *Speichern*.

# Q

Anstatt viele IPUIs händisch einzutragen, können Sie eine Text-Datei erstellen, in der Sie mehrere IPUIs zeilenweise auflisten. Diese können Sie über die Schaltfläche *Importieren* hochladen. Das Erstellen der Liste erfolgt am bequemsten über einen Strich-Code-Scanner und den IPUI-Strich-Code auf der Verpackung der Mobilteile.

## 2.2. Mobilteil registrieren

Registrieren Sie das Mobilteil innerhalb der nächsten 5 Minuten am Gerät. Öffnen Sie hierzu das Menü des Mobilteils, navigieren Sie zu *Einstellungen*  $\rightarrow$  *Anmelden*  $\rightarrow$  *Mobilteil Anmelden*.

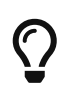

Um den Basis-Suchvorgang zu beschleunigen, halten Sie das Mobilteil an das Gehäuse des Gerätes. Je nach Firmware-Version des Gerätes kann immer nur ein Mobilteil gleichzeitig im Registrierungsmodus bedient werden. Parallel gestartete Registrierungsversuche können evtl. fehlschlagen.

Geben Sie nun am Mobilteil die PIN 0000 ein, und bestätigen Sie (bei fabrikneuen oder

zurückgesetzten Mobilteilen ist dieser Schritt u .U. nicht notwendig). In der Mobilteil-Übersicht in der STARFACE sollte das Mobilteil nun grün dargestellt werden.

Sollten Sie das Registrierungs-Zeitfenster verpasst haben, können Sie es über die Weboberfläche der STARFACE erneut öffnen. Navigieren Sie zu *Admin*  $\rightarrow$  *Telefone*  $\rightarrow$  *Konfigurierte Endgeräte* und klicken Sie den Bleistift neben Ihrer Nx70. Unter *DECT-Optionen* können Sie einen Zeitraum für das zu öffnende Zeitfenster definieren und dies mit Klick auf *Start* öffnen.

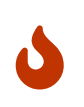

Eine IPUI kann immer nur an *einer* Nx70 Installation auf derselben STARFACE betrieben werden. Wollen Sie verschiedene Standorte anbinden und ein Mobilteil an mehreren Standorten nutzen, verwenden Sie bitte einen Nx70 Integrator.

### 2.3. Mobilteil löschen

Um ein Mobilteil aus der Installation zu entfernen, öffnen Sie die Liste der konfigurierten Mobilteile in der STARFACE Weboberfläche. Klicken Sie das *X* in der Zeile des entsprechenden Mobilteils. Klicken Sie anschließend *Speichern*.

Während des Vorgangs sollte das Mobilteil wenn möglich eingeschaltet sein und sich in Reichweite des Gerätes befinden.

Bitte sehen Sie davon ab, Mobilteile über die Weboberfläche des Gerätes zu löschen. Dies führt zu einem inkonsistenten Zustand der Installation. Der Ausnahmefall ist ein Mobilteil, welches ausgeschaltet oder defekt ist, oder sich außerhalb der Reichweite befindet. Dieses Mobilteil müssen Sie nach Durchführung der obigen Maßnahme noch aus dem Gerät löschen. Hierzu navigieren Sie auf der Weboberfläche des Gerätes zu *Einstellungen*  $\rightarrow$  *Mobilteile*  $\rightarrow$  *Administration* und löschen es dort.

## **3. Erneute Installation**

In Ausnahmefällen kann es erforderlich sein eine bereits konfigurierte Installation neu aufzusetzen. Notieren Sie sich die IP-Adresse des Gerätes. Navigieren Sie auf Ihrer STARFACE zu Admin  $\rightarrow$  Telefone  $\rightarrow$  Konfigurierte Endgeräte. Löschen Sie das Gerät durch einen Klick auf X. Mit der zuvor notierten IP-Adresse öffnen Sie die Weboberfläche Ihres Gerätes. Navigieren Sie dort zu SETTINGS  $\rightarrow$  System  $\rightarrow$  Reboot and reset, wählen Sie die entsprechende Rolle und klicken Sie auf Reset to.

Alle IPUIs müssen erneut konfiguriert werden. Nutzen Sie hierzu nicht die Möglichkeit des Speicherns der Konfiguration auf dem Gerät, da dies sonst einen anderen Konfigurations-Stand als Ihre STARFACE aufweist.